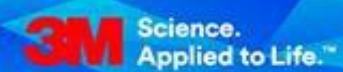

## **Business Transformation & Information Technology**

FTS – ZSMI: SNCでのPO作成 ジョブエイド バージョン 1.0

## 目次

| はじめに                     | . 1                                                                                  |
|--------------------------|--------------------------------------------------------------------------------------|
| アラート通知プロファイルの設定          | .1                                                                                   |
| 在庫と需要の確認                 | . 3                                                                                  |
| 最小/最大在庫範囲を維持するために計画入庫を提案 | . 5                                                                                  |
| 計画入庫の出荷前にROを作成し公開        | . 7                                                                                  |
|                          | はじめに<br>アラート通知プロファイルの設定<br>在庫と需要の確認<br>最小/最大在庫範囲を維持するために計画入庫を提案<br>計画入庫の出荷前にROを作成し公開 |

1. はじめに

このドキュメントでは、ハイブリッドSMIソリューション(ZSMI)用サプライ・ネットワーク・コラ ボレーション(SNC)を活用して、サプライヤーがアラートを使用して例外管理を行い、計画入庫を提 案し、補充指図(RO)を開始する方法について説明します。

2. アラート通知プロファイルの設定

アラートを受信するために、すべてのサプライヤーはアラート通知プロファイルを設定する必要があり ます。サプライヤーは毎日SNCにログインし、アラートを確認し対応します。

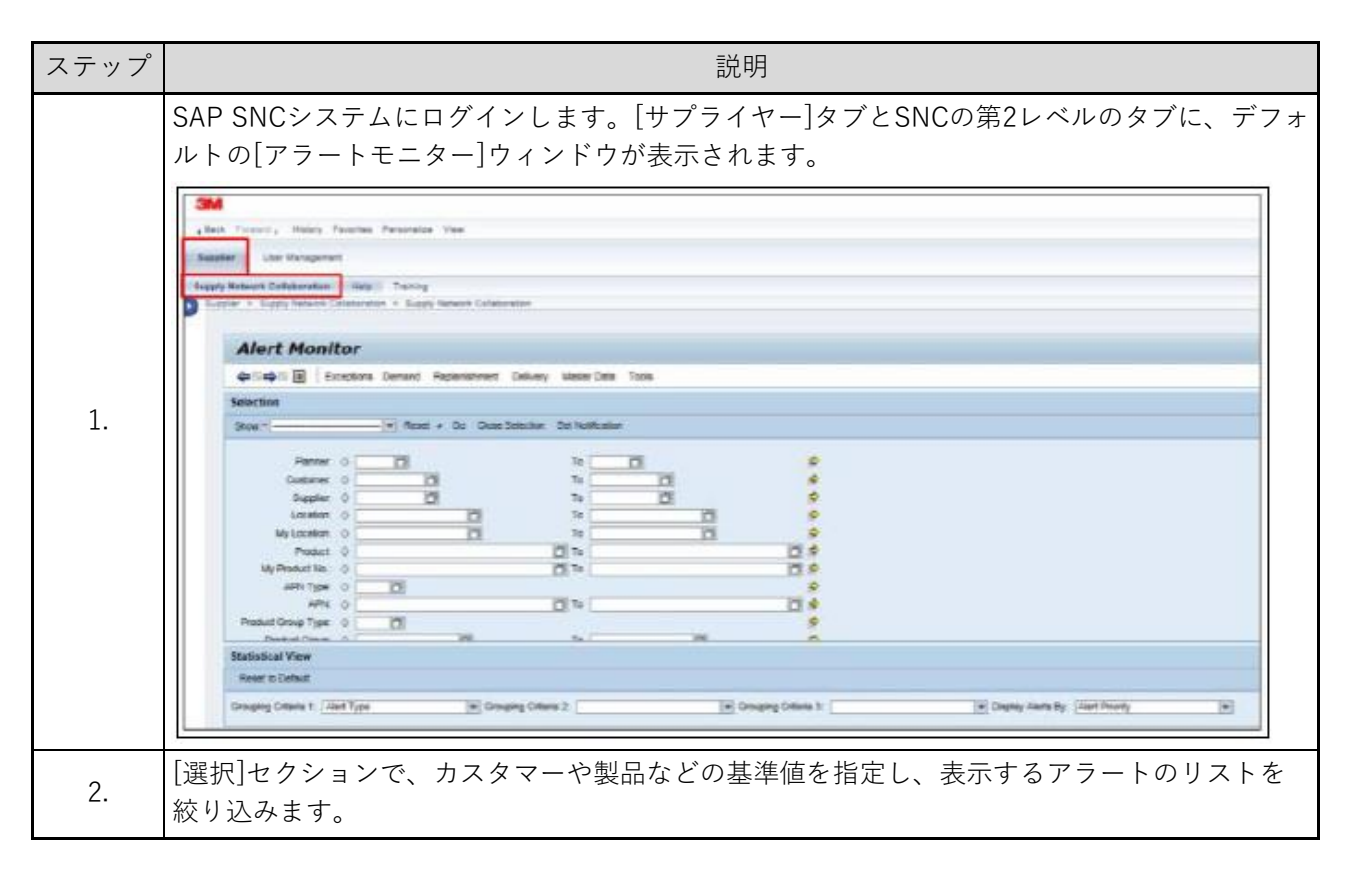

| ステップ | 説明                                                                                                    |
|------|----------------------------------------------------------------------------------------------------|
|      | Alert Monitor                                                                                                    |
|      | Show* Plenner:  Plenner:  Customer:  Control Control Contro Control Control Control Control Control Co |
|      | Supplier © 0 To 0 ¢ Location © 0 To 0 ¢ My Location © 0 To 0 ¢ My Product © 0 To 0 ¢ APN 0 0 To 0 ¢                                                                                                    |
|      | Product Group Type: 0                                                                                                    |
|      | 統計ビューで、[選択]セクションで指定した基準値に合うすべてのアラートが、[高]、[中]、<br>[低]のバケットに表示されます。                                                                                                    |
|      | Reset to Default Oncorrig Others 1   Alert Type (Long   14) Oncorrig Others 2   14) Oncorrig Others 3   14) Display Alem By   Alert Pronty   14) Pert/Veckin   Display Alem By   Alert Pronty   14)                                                                                                    |
| 3.   | Abit Type Longi         High         Medium         Los           Orangea Rurina e Orber tem         0         0         0         0         0         0         0         0         0         0         0         0         0         0         0         0         0         0         0         0         0         0         0         0         0         0         0         0         0         0         0         0         0         0         0         0         0         0         0         0         0         0         0         0         0         0         0         0         0         0         0         0         0         0         0         0         0         0         0         0         0         0         0         0         0         0         0         0         0         0         0         0         0         0         0         0         0         0         0         0         0         0         0         0         0         0         0         0         0         0         0         0         0         0         0         0         0         0 <t< td=""></t<>                                                                                                    |
|      | [詳細なアラートサマリー]を表示したいアラートのレベル(高、中、または低)のバケットで                                                                                                    |
| 4.   |                                                                                                    |
|      | No.         Designer of transmitter of Servicing Agreement Transmitting (SERV)         Diffs, BT         Service of transmitter of Servicing Agreement Transmitting (SERV)         Diffs, BT         Service of transmitter of Servicing Agreement Transmitting (SERV)         Diffs, BT         Service of transmitter of Servicing Agreement Transmitting (SERV)         Diffs, BT         Service of transmitter of Servicing Agreement Transmitting (SERV)         Diffs, BT         Service of transmitter of Servicing Agreement Transmitting (SERV)         Diffs, BT         Service of transmitter of Servicing Agreement Transmitting (SERV)         Diffs, BT         Service of transmitter of Servicing Agreement Transmitting (SERV)         Diffs, BT         Service of transmitter of Servicing Agreement Transmitting (SERV)         Diffs, BT         Service of transmitter of Servicing Agreement Transmitting (SERV)         Diffs, BT         Service of transmitter of Servicing Agreement Transmitting (SERV)         Diffs, BT         Service of transmitter of Servicing Agreement Transmitting (SERV)         Diffs, BT         Service of transmitter of Servicing Agreement Transmitter (SERV)         Diffs, BT         Service of transmitter of Servicing Agreement Transmitter (SERV)         Diffs, BT         Service of transmitter of Servicing Agreement Transmitter (SERV)         Diffs, BT         Service of transmitter of Servicing Agreement Transmitter (SERV)         Diffs, BT         Service of transmitter of Servicing Agreement Transmitter (SERV)         Diffs, BT         Service of transmitter of Servicing Agreement Transmitter (SERV)         Service of transmitter (SERVICIN (SERVICIN (SERVICIN (                                                                                                    |
| 5.   | サプライヤーは承認とメモを追加したり、アラートを削除することができます。さらに、問題<br>の原因を特定するために、アラート詳細を例外タイプ別に表示することができます。アラート<br>詳細を表示するには、アラートの行頭をクリックしてアラートを選択します。                                                                                                    |
|      | アラート詳細が下に表示されます。サプライヤーは詳細の内容を確認し、訂正し、アラートを<br>消すことができます。                                                                                                    |

| Customer Location EA Item Tec My Product No: Ny Dustomer Location No: Afric Afric Afric Afric Afric Cut Releases Displayed Cut Cut Cut Cut Cut Cut Cut Cut Cut Cut | Customer Location  BA Item No  Ny Product No  Ny Customer Location No  Ny Customer Location No  Ny Customer Location No  Ny Customer Location No  Ny Customer Releases Displayed  APRi APRi APRi APRi APRi APRi APRi APR                                                                                    | Show<br>Scheduling Agreement No.<br>Product                                          |   | - (Pere<br>20200.000<br>2000.173 |   | Cross Seconds |  |  |
|----------------------------------------------------------------------------------------------------|----------------------------------------------------------------------------------------------------|--------------------------------------------------------------------------------------|---|----------------------------------|---|---------------|--|--|
| Reviewen Type:<br>APric<br>APric<br>APric<br>Parises<br>Type:<br>Not. of Reviewit Reviewees Displayed.<br>Revieween Date.                                          | Release History - Product 1100000173 ( Scheduling Agreement 5500000056 Ress 10 ) Ship-To Location : 6001  Release History - Product 1100000173 ( Scheduling Agreement 5500000056 Ress 10 ) Ship-To Location : 6001  Depity St. Proc. Advancedage Reject Compare Releases Inco. Release ASte Due Lie Art Lie | Customer Location<br>SA Item No. :<br>My Product No. :<br>My Customer Location No. : |   | a                                | a | a             |  |  |
| Release Date                                                                                                    | Release History - Product 1100000173 ( Scheduling Agreement 5500000056 Rem 10 ) Ship-To Location : 6001 Depley SL. Proc. Advancedage Reject Compare Releases Notes Related ADVa Due Lie Arth Lie                                                                                                    | Release Type<br>APti<br>APti Type<br>No. of Recent Releases Displayed                |   |                                  |   | σ             |  |  |
|                                                                                                    | Release History - Product 1100000173 ( Scheduling Agreement 5500000056 Rem 10 ) Ship-To Location : 6001           Display SL.         Print         Advioufindge         Raject         Compare Releases         Notes         Related ASHs         Due Liet         Rth Liet                               | Ralease Date                                                                         | • | 101                              |   |               |  |  |

3. 在庫と需要の確認

| ステップ |                                                                                     |   |
|------|-------------------------------------------------------------------------------------|---|
| 1.   | 補充]メニューから、[最小/最大補充モニター]を選択し、[最小/最大補充概要]をクリックしま<br>す。<br>Alert Monitor               | ŧ |
| 2.   | 最小/最大補充概要]ウィンドウが表示されます。<br>クイック基準設定を非表示]のトグルボタンをクリックし、選択基準を入力するためのフィー<br>レドを表示させます。 | - |

| ステップ | 説明                                                                                                    |
|------|----------------------------------------------------------------------------------------------------|
|      | Min/Max Replanishment Overview <ul> <li></li></ul>                                                                                                    |
| 3.   | [カスタマロケーション]フィールドに、製品が出荷される場所を示す3Mロケーション番号を入力します。<br>[製品]フィールドに、製品番号を入力します。[実行]をクリックして、指定した製品を表示しま<br>す。<br>Min/Max Replenishment Details<br>● Baceptions Demand Replenishment Delivery Mester Data Tools<br>Selection Area<br>Down Reset © Close Selection<br>「Unistomer Location: ① 10 0 0 0 0 0 0 0 0 0 0 0 0 0 0 0 0 0 |
| 4.   | 結果が表示されます。この例では、予測在庫が必要な最小在庫を下回っているものを赤い色で<br>強調表示しています。                                                                                                    |

4. 最小/最大在庫範囲を維持するために計画入庫を提案

| ステップ | 説明                                                                                                    |                                                                                                    |                                                                                                    |  |  |  |  |
|------|----------------------------------------------------------------------------------------------------|----------------------------------------------------------------------------------------------------|----------------------------------------------------------------------------------------------------|--|--|--|--|
|      | 総補充リードタイム、ロット<br>て、計画入庫を生成すること<br>[計画入庫の提案]メニューか                                                                                                    | 、サイズ、最小在庫、最大在庫などの<br>だができます。<br>いら、[計画入庫の提案]をクリックし                                                                                                    | )システムパラメータに基づい<br>ます。                                                                                                    |  |  |  |  |
|      | Min/Max Replenis                                                                                                    | hment Details                                                                                                    |                                                                                                    |  |  |  |  |
| 1.   |                                                                                                    |                                                                                                    |                                                                                                    |  |  |  |  |
|      | Grid Product Data                                                                                                    |                                                                                                    |                                                                                                    |  |  |  |  |
|      | Print Version Export - Grid Arrange<br>Product/Customer Location/Key Fig<br>7100006034<br>2001<br>Demand<br>Average Demand                                                                                                    | ement Min/Max Overview Take<br>wre Initial 16.01.2019<br>29.500                                                                                                    | Propose Planned Receipts Audit Trail     Propose Planned Receipts     Propose Planned Receipts and Save     Simulate Projected Stock     Propose Pirm Receipts     Propose Pirm Receipts and Publish     Publish Firm Receipts |  |  |  |  |
| 2.   | [補充開始]メッセージが表示<br>て、システムにより提案され<br>Details<br>Gold Product Date<br>Product Cost Cost Anargement UnitAda Overview<br>Product Cost Cost Anargement UnitAda Overview<br>Product Cost Cost Cost Anargement UnitAda Overview<br>Product Cost Cost Cost Cost Cost Cost Cost Cos                                                                                              | <ul> <li>され、設定した期間や選択基準に合いた計画入庫が生成されます。</li> <li>Save Propose Planned Receipts - Aude Table Heatory Complete technology 17 01 2019 18:01 2019 19:01 2019</li> <li>28:800 29:800 29:800 29:800</li> <li>29:800 29:800 29:800</li> </ul> | ったすべてのアイテムに対し<br>Nam ACNE Overview - Expend 44 Codepos 44 Notes On<br>20 01 2019 21 01 2019 22 01 2019 22<br>40 40 40 40 40 40 40                                                                                              |  |  |  |  |
|      | Cleys' Supply     Manmum Proposal 28 6     Maximum Proposal 28 9                                                                                                    | 13,27 12<br>00 25.600 25.600<br>00 25.600 25.900                                                                                                    | 127 11.27 10.27 9.27                                                                                                    |  |  |  |  |
|      | * Minimum Stock 1<br>* Meximum Stock 4                                                                                                    | 00 100 100 100<br>00 400 400 400                                                                                                    | 100 100 100 100<br>400 400 400 400                                                                                                    |  |  |  |  |
| 3.   | 延来で11/2日回八岸で文り八100切口は、[1木仔] ゼソリツソしよ9。  Details  Get Product Date  Priot Version Export + Cald Assegment WinMex Overview  Save Propose Placed Receipts + Audi Trail History Comparison ACM Overview + Expand All  Product/Customer Location/Ney Figure Initial 16.01.2019 17.01.2019 18.01.2019 15.01.2019 21.01.2019 21.01.2019 23.01.2019 24.01.2019 25.01.2019 26.01 |                                                                                                    |                                                                                                    |  |  |  |  |
| 4.   | 計画入庫を手動で変更またに<br>トから[最小/最大 出荷元ロ                                                                                                    | は提案する必要がある場合は、[グリ<br> ケーション]を選択します。                                                                                                    | ッド配置]ドロップダウンリス                                                                                                    |  |  |  |  |
|      | Details Grid Product Data Print Version Export - Grid Product/Customer Location/# 7100006034                                                                                                    | Arrangement: Min/Max Overview<br>Gey Figure Min/Max No Ship-From Location<br>Min/Max Ship-From Location                                                                                                    | Save Propose Planned Reco<br>17.01.2019 1                                                                                                    |  |  |  |  |

| ステップ |                                                                                                    |                                                                                                    |                                       |        |
|------|----------------------------------------------------------------------------------------------------|----------------------------------------------------------------------------------------------------|---------------------------------------|--------|
|      | 同じ情報を表示する新しい行が、変<br>可能であることを示す白色なので、                                                                                                    | 更する行の下に表示され<br>計画期間ごとの数量を変                                                                                | います。フィールドの≹<br>ご更できます。                | 皆景色が編集 |
| 5.   | Demand     Average Demand     Planned Receipts     Declarated Receipts     Declarated Receipts     Declarated Receipts     Rev Net Demand | 29.500                                                                                                    | 29-900<br>40000<br>29.900 29.900      |        |
| 6.   | [保存]をクリックします。元の行の数<br>Grid Product C<br>Print Version Export a<br>R Product/Customer Loc                                                  | 牧量が手動で入力した数<br>Nata<br>Grid Arrangement Min Max Overview<br>ation Key Figure Initial 18.01.2019 17.01.201 | 量に置き換えられます<br>「「Save<br>18 18.D1 2019 | -<br>• |
|      | Demand     Average Demand     Planned Receipts     D001002600     Raw Net Demand                                                          | 29.500<br>29.900                                                                                          | 40.000<br>40.000<br>29.900 29.900     |        |

## 5. 計画入庫の出荷前にROを作成し公開

| ステップ | 説明                                                                                                    |  |  |  |  |  |
|------|----------------------------------------------------------------------------------------------------|--|--|--|--|--|
| 1.   | [配送]メニューから[入庫/所要量]を選択し、[計画入庫期限リスト (SMI)]をクリックします。                                                                                                    |  |  |  |  |  |
| 2.   | 期限リストの中の1つの行の行頭をクリックして選択します。[RO作成]をクリックします。                                                                                                    |  |  |  |  |  |
| 3.   | [SO番号:]フィールドに入力します。[発行]をクリックします。<br>ダイヤログボックスで[はい]をクリックして発行します。<br>Create Replenishment Order Supply Meteoral Collaboration - UXUKOW7R - Basiness Partner: 1902000<br>「ここの」<br>「ここの」<br>「」」<br>「」」<br>「」」<br>「」」<br>「」」<br>「」」<br>「」」 |  |  |  |  |  |

\_\_\_\_\_

| ステップ       | 説明                                                                                                    |  |  |  |  |
|------------|----------------------------------------------------------------------------------------------------|--|--|--|--|
| ステップ<br>4. | Bing   [参照伝票]タブで、[PO番号]フィールドに正しく入力されていることを確認します。      Ful Sere     Ful Sere |  |  |  |  |
| 5.         | 参照されたPOに基づいて、ECCでPOAが自動的に生成されます。                                                                                                    |  |  |  |  |

## 更新履歴(必須)

| 日付          | バージョン | 説明                | 著者                             |
|-------------|-------|-------------------|--------------------------------|
| 2019年9月4日   | 1.0   | 新規作成              | Irma Liliana Mayorga<br>Ladino |
| 2019年9月13日  | 1.0   | 標準テンプレートに従い体裁を修正  | Chris Hanily                   |
| 2019年10月22日 | 1.0   | 承認                | Jake Yuan                      |
| 2019年10月22日 | 1.0   | Jake Yuanの指示により更新 | Chris Hanily                   |